Installation Instructions

**Original Instructions** 

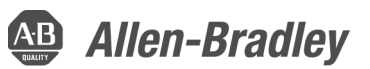

# **PowerMonitor 5000 USB Driver**

**Bulletin Number 1426** 

| Topic                                                             | Page |
|-------------------------------------------------------------------|------|
| Overview                                                          | 1    |
| Summary of Changes                                                | 2    |
| Download the USB Driver                                           | 2    |
| Install Drivers                                                   | 7    |
| Configure the Connection                                          | 10   |
| Browse the PowerMonitor 5000 Web Page by Using the USB Connection | 13   |
| Additional Resources                                              | 13   |

# **Overview**

The USB device port can be used to create a temporary, point-to-point connection between a personal computer and the PowerMonitor<sup>™</sup> 5000 unit. This connection is used for configuration, data monitoring, diagnostics, and maintenance by using the built-in web pages from the unit. The USB device port is a standard USB Mini-B receptacle. Install drivers to enable USB communication.

To connect your personal computer to the PowerMonitor 5000 unit, use a standard USB cable with a Type-A and Mini-B male plugs.

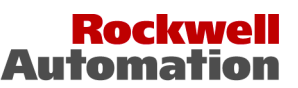

# **Summary of Changes**

This publication contains new and updated information as indicated in the following table.

| Торіс                                     | Page |
|-------------------------------------------|------|
| Added the procedure to download a driver. | 2    |
| Updated Install Drivers topic.            | 7    |

## **Download the USB Driver**

To download the USB driver, follow these steps.

1. Navigate to <a href="http://compatibility.rockwellautomation.com/Pages/MultiProductDownload.aspx?crumb=112">http://compatibility.rockwellautomation.com/Pages/MultiProductDownload.aspx?crumb=112</a> and click sign in.

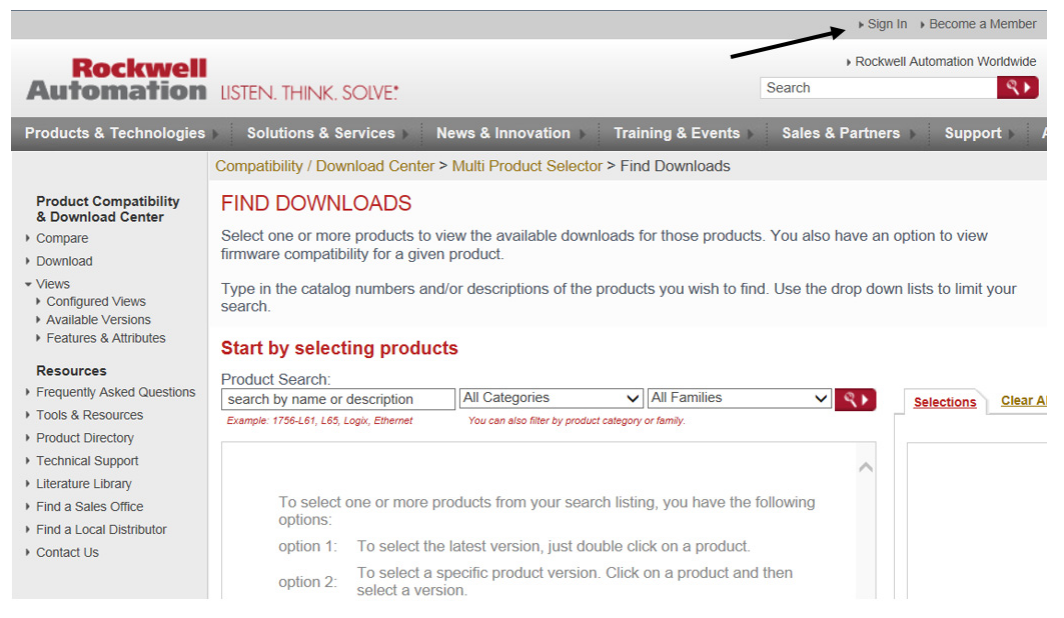

2. Enter your Email Address, Password, and click Sign In.

| Sign In  Become A Memb Automation USTEN. THINK, SOLVE:                                                                   |                                                                                                    |                                                                 |  |  |
|----------------------------------------------------------------------------------------------------|----------------------------------------------------------------------------------------------------|-----------------------------------------------------------------|--|--|
| Website                                                                                                    | Member Sign In                                                                                                    | S. Change                                                       |  |  |
| Website Registration<br>Sign In<br>• Become A Member<br>• Forgot Password<br>• Membership Help<br>• Questions & Comments | Please Sign In  *Email Address *Password Remember my email address and password on this co                                                                                                    | * Indicates required fields                                     |  |  |
| Resources  Privacy Policy                                                                                                | Not Yet Registered?<br>Sign up now and you will also be able to:<br>• Personalize services and support for your product interests.<br>• Manage your e-communications subscription preferences.<br>• Manage and store your contact information. |                                                                 |  |  |
| Legal Notices                                                                                                    |                                                                                                    | Copyright © 2016 Rockwell Automation, Inc. All Rights Reserved. |  |  |

3. Enter 1426 in the Product Search window.

| Rockwell<br>Automation                                                                                                    | LISTEN. THINK.                                                                       | SOLVE:                                                                                                    |
|----------------------------------------------------------------------------------------------------|--------------------------------------------------------------------------------------|----------------------------------------------------------------------------------------------------|
| Products & Technologies                                                                                                    | Solutions & S                                                                        | ervices > News & Innovation > Training & Events > Sales & Partners > Support > About Us >                                                                                                    |
|                                                                                                    | Compatibility / Dov                                                                  | nload Center > Multi Product Selector > Find Downloads                                                                                                    |
| Product Compatibility<br>& Download Center<br>> Compare<br>> Download<br>~ Views<br>> Configured Views<br>> Available Versions | FIND DOWN<br>Select one or mor<br>firmware compatik<br>Type in the catalo<br>search. | LOADS<br>e products to view the available downloads for those products. You also have an option to view<br>ility for a given product.<br>g numbers and/or descriptions of the products you wish to find. Use the drop down lists to limit your |
| <ul> <li>Features &amp; Attributes</li> </ul>                                                                                  | Start by selec                                                                       | ting products                                                                                                    |
| Resources <ul> <li>Frequently Asked Questions</li> <li>Tools &amp; Resources</li> </ul>                                        | Product Search:<br>1426<br>Example: 1756-L61, L65,                                   | x     All Categories     All Families       Logic, 8 hemet     You can also filter by product category or family.                                                                                                    |
| Product Directory     Technical Support                                                                                        | 1426-M5E-xxx                                                                         | PowerMonitor 5000                                                                                                    |
| <ul> <li>Literature Library</li> <li>Find a Sales Office</li> </ul>                                                            | 1426-M6E-xxx<br>1426-M8E-xxx                                                         | PowerMonitor 5000 PowerMonitor 5000                                                                                                    |
| Find a Local Distributor                                                                                                    | 1426-MxE-xxx                                                                         | PowerMonitor 5000 USB Driver and Installation Instructions                                                                                                    |

4. Select PowerMonitor 5000 USB Driver and Installation Instructions and then click Downloads.

| Start by select                                      | ting products                              | 5                                        |                |                   |              |    |               |           |       |             |        |
|------------------------------------------------------|--------------------------------------------|------------------------------------------|----------------|-------------------|--------------|----|---------------|-----------|-------|-------------|--------|
| Product Search:                                      |                                            |                                          |                |                   |              | _  |               |           |       |             |        |
| 1426                                                 |                                            | All Categories                           | $\sim$         | All Families      | ✓            | ₹► | Selections    | Clear All | Views | <u>Save</u> |        |
| Example: 1756-L61, L65, I                            | Logix, Ethernet                            | You can also filter by produ             | ct category or | family.           |              |    |               |           |       |             |        |
| 1426-M5E-xxx                                         | PowerMonitor                               | 5000                                     |                |                   |              |    | 🗵 1426-Mx     | E-xxx     |       | 1.000       |        |
| 1426-M6E-xxx                                         | PowerMonitor                               | 5000                                     |                |                   |              |    |               |           |       |             | $\sim$ |
| 1426-M8E-xxx                                         | PowerMonitor                               | 5000                                     |                |                   |              |    |               |           |       |             |        |
| 1426-MxE-xxx                                         | PowerMonitor                               | 5000 USB Driver an                       | d Installa     | tion Instructions |              |    |               |           |       |             |        |
|                                                      |                                            |                                          |                |                   |              |    |               |           |       |             | ~      |
|                                                      |                                            |                                          |                |                   |              |    | -             |           |       |             |        |
| 4 items found<br>Locations Conta<br>Copyright © 2016 | act Us   Legal Notic<br>Rockwell Automatic | <u>ces</u><br>on, Inc. All Rights Reserv | red.           | MOVE              | SELECTIONS D |    | 1 items selec | ted       | СОМРА | ARE DOW     | NLOADS |

5. Click Select Files.

# DOWNLOADS

Available downloads for the selected products. Click on the expand icon to see other version download

| SELECTIONS COMPARE                                                               |                            |
|----------------------------------------------------------------------------------|----------------------------|
| show selections                                                                  | Downloads                  |
| 1426-MxE-xxx 1.000<br>PowerMonitor 5000 USB Driver and Installation Instructions | Select Files Firmware Only |

6. Select PowerMonitor 5000 USB driver/instruct (a) and click Download Cart (b).

| valiable Downloads        |                    | Triff Download Ca |
|---------------------------|--------------------|-------------------|
| roduct Selected: 1426-MxE | E-xxx              | 1 item            |
| roduct Version: 1.000     |                    | 1                 |
| rmware                    | (a)                | (b)               |
| PowerMonitor 5000 U       | SB driver/instruct |                   |
|                           |                    |                   |
|                           |                    |                   |
|                           |                    |                   |
|                           |                    |                   |
|                           |                    |                   |
|                           |                    |                   |
|                           |                    |                   |
|                           |                    |                   |
|                           |                    |                   |
|                           |                    |                   |
|                           |                    |                   |
|                           |                    |                   |
|                           |                    |                   |
|                           |                    |                   |
|                           |                    |                   |

7. Click Download Now.

|   | Download Item                         | Version | Release<br>Date | Release<br>Note | Download<br>Size | Comments                                                            | 1 |
|---|---------------------------------------|---------|-----------------|-----------------|------------------|---------------------------------------------------------------------|---|
| / | PowerMonitor 5000 USB driver/instruct | 1.000   | 07/19/2012      |                 | 894 KB           | PowerMonitor 5000 M5 USB<br>driver and Installation<br>Instructions |   |
|   |                                       |         |                 |                 |                  | 11584468015                                                         |   |
|   |                                       |         |                 |                 |                  |                                                                     |   |
|   |                                       |         |                 |                 |                  |                                                                     |   |
|   |                                       |         |                 |                 |                  |                                                                     |   |
|   |                                       |         |                 |                 |                  |                                                                     |   |
|   |                                       |         |                 |                 |                  |                                                                     |   |
|   |                                       |         |                 |                 |                  |                                                                     |   |
|   |                                       |         |                 |                 |                  |                                                                     |   |
|   |                                       |         |                 |                 |                  |                                                                     |   |

8. Read the End-User Software Agreement and click Accept.

### 9. Click Managed Download.

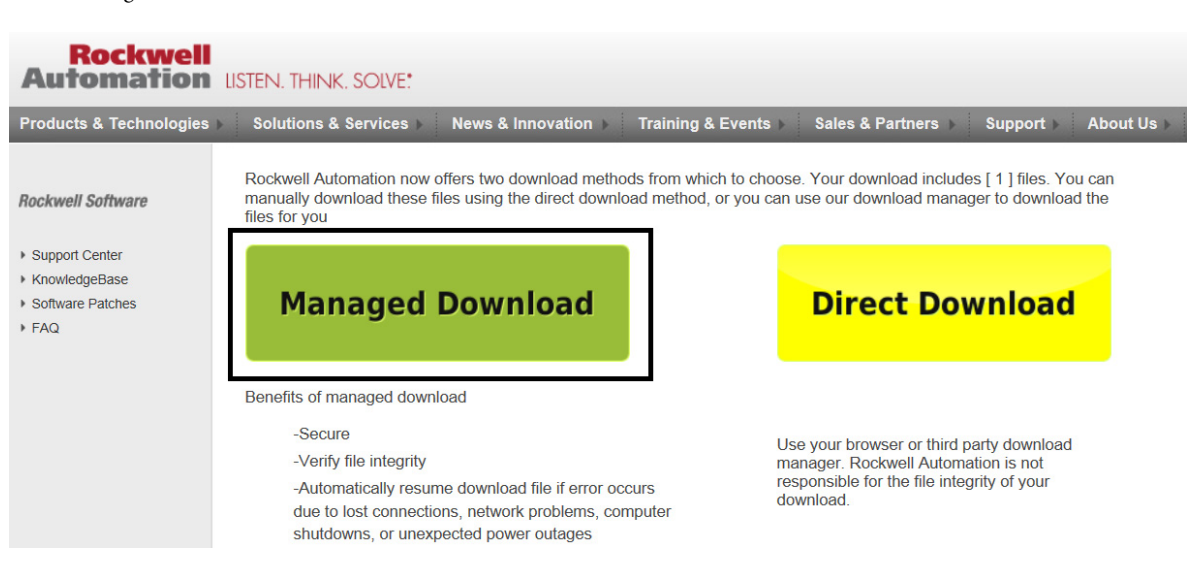

10. Click Run.

| Rockwell<br>Automation                                        | LISTEN. THINK. SOLVE!                                                                                                    | > F<br>Search |
|---------------------------------------------------------------|----------------------------------------------------------------------------------------------------|---------------|
| Products & Technologies >                                     | Solutions & Services > News & Innovation > Training & Events > Sales & Partners > Support > About Us >                                                                                                    |               |
| Rockwell Software                                             | Rockwell Automation Download Manager                                                                                                    |               |
| Support Center     KnowledgeBase     Software Patches     FAQ | The Rockwell Automation Download manager should be ran to ensure fast, secure, and reliable delivery of our software products. This download manager is capable of downloading multiple items simultaneously and offers sophisticated file compression algorithm that reduces the footprint of some products by 60 % or more. |               |
|                                                               | Locations Contact Us Legal Notices Copyright © 2015 Rockwell Automation, Inc. All Fights Reserved.                                                                                                    |               |
|                                                               | It took 0.0005621 seconds to load this page                                                                                                    |               |
|                                                               | Do you want to run or save fu0bhufanu2ezrcudbemqr50635786108765004194_1.exe (354 KB) from download.rockwellautomation.com?                                                                                                    | ×             |
|                                                               | This type of file could harm your computer.       Run     Save                                                                                                    | Cancel        |

11. When download is complete, click Open under the green status bar.

| Rockwell Automation Download Manager powered by getPlus+® |        |
|-----------------------------------------------------------|--------|
|                                                           | Expand |
|                                                           |        |
| Download Complete                                         |        |
|                                                           | 100.0% |
| Download Folder (C:  Users kmkunows Downloads RA ) Open   |        |
|                                                           | Close  |
| getPlus <sup>+⊗</sup>                                     |        |

- 12. In the Windows Explorer window that opens, navigate to 1426-Products > RAFirmware > 1426-Products > Test > 1426-M5E-xxx-PM5000\_USB\_Driver\_Install.
  - **TIP** The full path to access the file is: Downloads > RA > 1426-Products > RAFirmware > 1426-Products > Test > 1426-M5E-xxx-PM5000\_USB\_Driver\_Install.

| ♥♥♥ 🖟 « RA 🕨 1426-Products 🕨 R     | AFirmware ▶ 1426-Products ▶ Test ▶ 1426-M58 | -xxx-PIM5000_USB_Driv | rer_Install 🕨      | ✓ 4y Search |
|------------------------------------|---------------------------------------------|-----------------------|--------------------|-------------|
| Organize 👻 Include in library 👻 Sh | are with 🔻 Burn New folder                  |                       |                    |             |
| ☆ Favorites                        | Name                                        | Date modified         | Туре               | Size        |
| 🧮 Desktop                          | 1426-M5E-xxx-PM5000_USB_Driver_Install      | 6/19/2013 10:01 AM    | WinZip File        | 789 KB      |
| 🐞 Downloads<br>🗐 Recent Places     | BoFolderSplit.bat                           | 6/19/2013 10:16 AM    | Windows Batch File | 1 KB        |

13. Right-click on the zipped folder and extract the files.

| Irganize 🔻 📃 Ol   | pen with WinZip 🔻     | Share with  Print Burn New folder          | r                         |                    |           |                             |
|-------------------|-----------------------|--------------------------------------------|---------------------------|--------------------|-----------|-----------------------------|
| Favorites         |                       | Name                                       | Date modified             | Туре               | Size      |                             |
| 🧮 Desktop         |                       | 1426-M5E-xxx-PM5000_USB_Driver_Install.zip | 6/19/2013 10:01 AM        | WinZip File        |           | Open with WinZip            |
| \rm Downloads     |                       | OFolderSplit.bat                           | 6/19/2013 10:16 AM        | Windows Batch File |           | Print                       |
| 🕍 Recent Places   |                       |                                            |                           |                    |           | Scan for Viruses            |
| Libraries         | riar                  |                                            |                           |                    | Open with |                             |
| Documents         |                       |                                            |                           |                    |           | Share with                  |
| 🎝 Music 🔤         | T Extract to          |                                            |                           |                    | a         | WinZip                      |
| Pictures          | Extract to here       |                                            |                           |                    |           | Restore previous versions   |
| Videos            | Extract to folder C:  | \Users\kmk\Dow\RA\142\RAF\142\Test\142     | 2\1426-M5E-xxx-PM5000_USB | _Driver_Install    | 1         | Send to                     |
| Computer          | Extract to folder     |                                            |                           | +                  |           | Constant Franchise Dealthan |
| 🏭 RAW7121218 (C   | E-Mail 1426-M5E->     | xx-PM5000_USB_Driver_Install.zip           |                           |                    |           | Symantec Encryption Desktop |
| 😪 electronic_pwr  | Encrypt               |                                            |                           |                    |           | Cut                         |
| 🖵 Projects (\\usm | 및 Create Self-Extract | or (.Exe)                                  |                           |                    |           | Сору                        |
| Ľ                 | 긮 Configure           |                                            |                           |                    | 1         | Create shortcut             |
| Network 1         |                       |                                            |                           |                    |           | Delete                      |

14. Right-click on zipped folder RNDIS\_01.zip and extract files.

| CO ♥ 📕 « RA → 1426-Products → RA      | Firmware → 1426-Products → Test → 1 | 426-M    | ISE-xxx-PM5 | 000_USB_Driver_Install | •    | • 4 <sub>7</sub> | Search 1426-M     |
|---------------------------------------|-------------------------------------|----------|-------------|------------------------|------|------------------|-------------------|
| Organize 👻 📮 Open with WinZip 💌       | Share with 🔻 Print Burn             | New fo   | lder        |                        |      |                  |                   |
| ☆ Favorites                           | Name                                |          |             | Date modified          | Туре |                  | Size              |
| 🧮 Desktop                             | 1426-IN001A-EN-P.pdf                |          |             | 6/19/2013 10:00 AM     | Adob | e Acrobat D      | 918 KB            |
| 😺 Downloads                           | 1426-M5E-xxx-PM5000_USB_Driver_     | Install. | zip         | 6/19/2013 10:01 AM     | WinZ | ip File          | 789 KB            |
| 🔛 Recent Places                       | DoFolderSplit.bat                   |          |             | 6/19/2013 10:16 AM     | Wind | ows Batch File   | 1 KB              |
|                                       | RNDIS_01.zip                        | _        |             | 6/19/2013 7:53 AM      | Win7 | ip File          | 14 KB             |
| 🥽 Libraries                           |                                     |          | Open wit    | h WinZip               |      |                  |                   |
| Documents                             |                                     |          | Print       |                        |      |                  |                   |
| 🚽 Music                               |                                     |          | Scan for V  | /iruses                |      |                  |                   |
| Pictures                              |                                     |          | Open with   | h                      | +    |                  |                   |
| Videos                                |                                     |          |             |                        |      |                  |                   |
|                                       |                                     |          | Share with  | h                      | +    |                  |                   |
| 🖳 Computer                            |                                     | ⊡        | WinZip      |                        | +    | Extract to       | <u> </u>          |
| 🚢 RAW7121218 (C:)                     |                                     |          | Restore p   | revious versions       |      | 🗐 Extract to     | here              |
| 🙀 electronic_pwr_components (\\usmay\ |                                     |          | Send to     |                        | +    | CARDOC CO        | Holder C. Users\k |
| Projects (\\usmkeyfile002\mkeopsfs8\\ |                                     |          |             |                        |      | Extract to       | folder            |

15. Close the Rockwell Automation<sup>®</sup> Download Manager and sign out of Rockwell Automation.com.

# **Install Drivers**

To install the USB driver, follow these steps.

The following procedure applies to the Windows 7 operating system. Installation and connection configuration steps vary with different operating systems.

1. Connect the PowerMonitor 5000 unit to your computer by using a USB cable and apply power to the power monitor.

If the device does not automatically install or fails to install, follow these steps.

2. Open the Start menu and search for Device Manager. Click Device Manager to open.

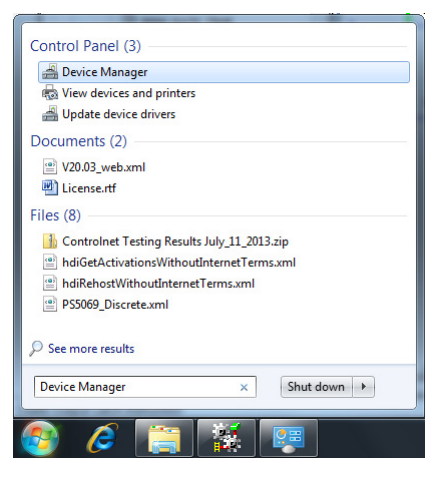

3. In Device Manager, open Other devices.

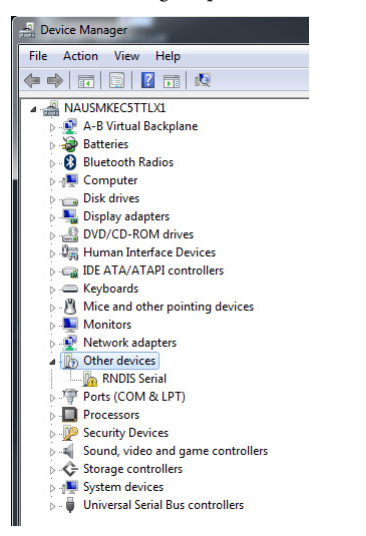

4. Right-click RNDIS Serial and select Update Driver Software.

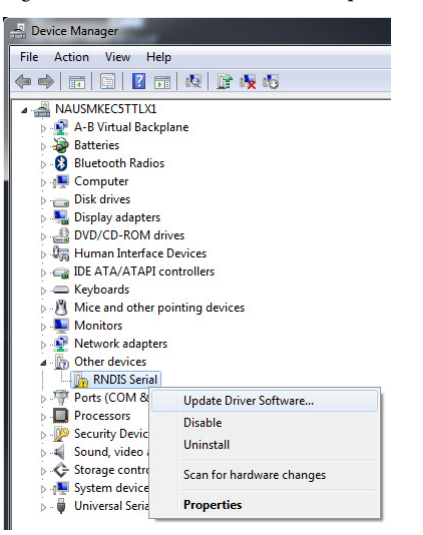

5. Select Browse my computer for driver software.

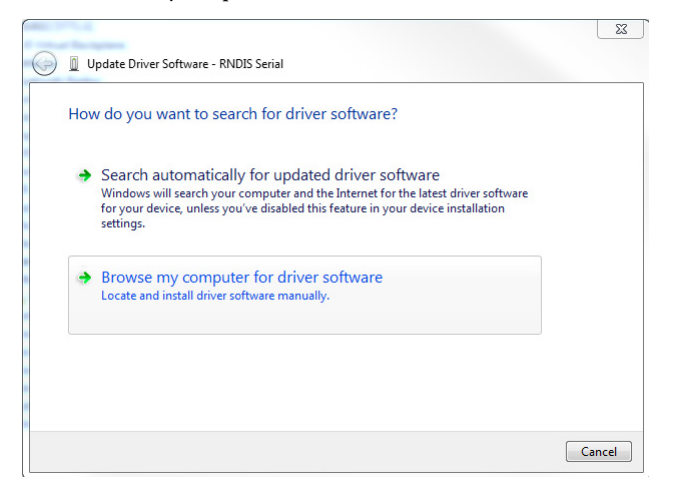

- 6. Click Browse and navigate to the RNDIS Driver INF folder and click OK.
  - **TIP** The full path to access the file is: Downloads > RA > 1426-Products > RAFirmware > 1426-Products > Test > 1426-M5E-xxx-PM5000\_USB\_Driver\_Install > RNDIS > RNDIS Driver INF.

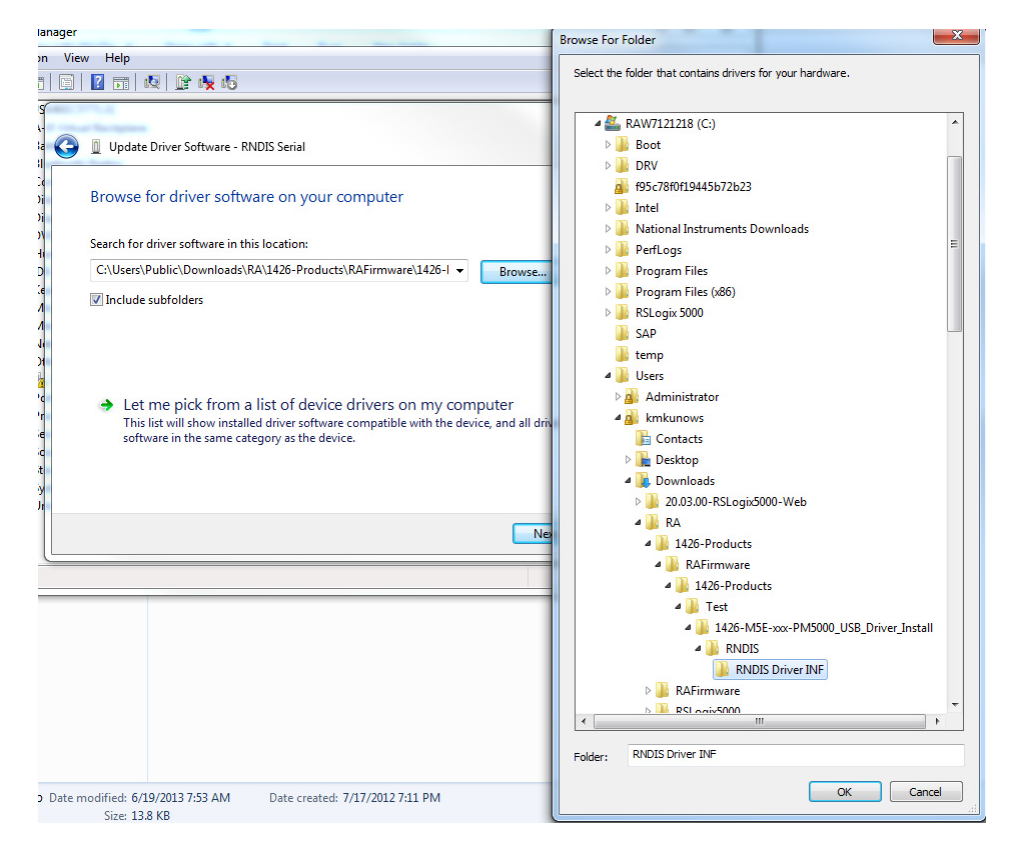

7. Click Next.

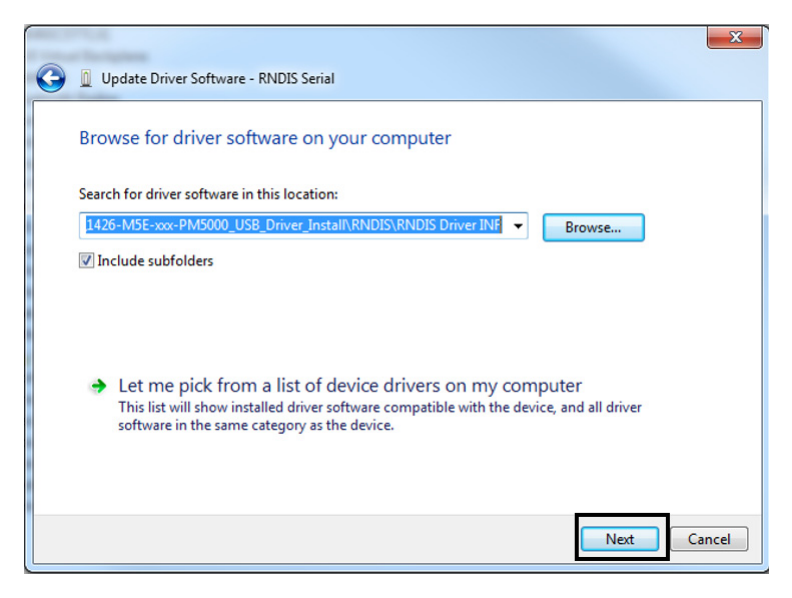

8. If a windows security window pops up, click 'Install this driver software anyway'.

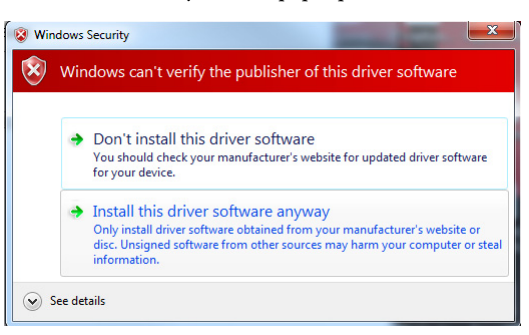

9. When the driver successfully installs, click Close.

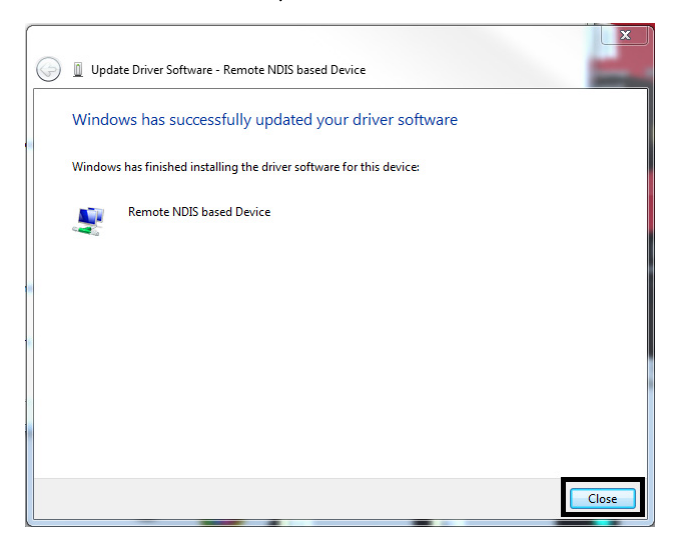

# **Configure the Connection**

To configure the connection, follow these steps.

1. From the Start menu on your computer, right-click Network, and select Properties.

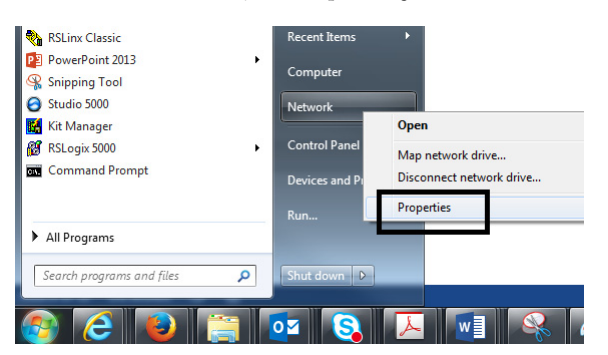

2. Click Change adapter settings.

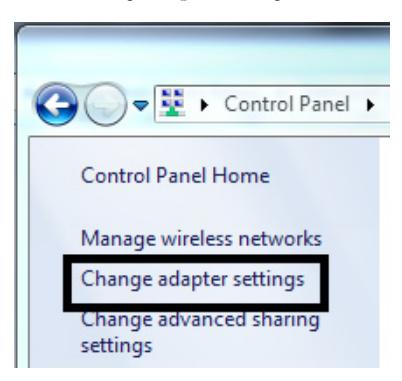

3. Verify that the PowerMonitor 5000 is connected to the personal computer by using the USB cable. Double-click Local Area Connection associated with the Remote NDIS-based Device.

| 🔾 🗢 😰 🕨 Control Panel 🕨 Network        | and Internet   Network Connections | _                                   | ✓ 4→ Search       | Network Connections |
|----------------------------------------|------------------------------------|-------------------------------------|-------------------|---------------------|
| Organize   Disable this network device | Diagnose this connection Rename    | this connection View status of this | connection »      | i= - 🔟 😨            |
| Name                                   | Status                             | Device Name                         | Connectivity      | Network Category    |
| Local Area Connection                  | ra-int.com                         | Intel(R) 82579LM Gigabit Netwo      | Internet access   | Domain network      |
| Local Area Connection 2                | Network cable unplugged            | PANGP Virtual Ethernet Adapter      |                   |                     |
| Local Area Connection 3                | Unidentified network               | Remote NDIS based Device            | No network access | Public network      |
| ر الله Wireless Network Connection     | Not connected                      | Intel(R) Centrino(R) Advanced       |                   |                     |

4. Click Properties.

| General                   |                                                  |
|---------------------------|--------------------------------------------------|
| Connection                |                                                  |
| IPv4 Connectivity:        | No network access                                |
| IPv6 Connectivity:        | No network access                                |
| Media State:              | Enabled                                          |
| Duration:                 | 00:07:53                                         |
| Speed:                    | 10.0 Mbps                                        |
| Details                   |                                                  |
| Activity                  |                                                  |
| Activity                  | Sent — 🧏 — Received                              |
| Activity ————<br>Packets: | Sent — <b>Q</b> — Received<br>1,410   0          |
| Activity<br>Packets:      | Sent — Received<br>1,410   0<br>Disable Diagnose |

5. Select Internet Protocol Version 4 (TCP/IPv4) and click Properties.

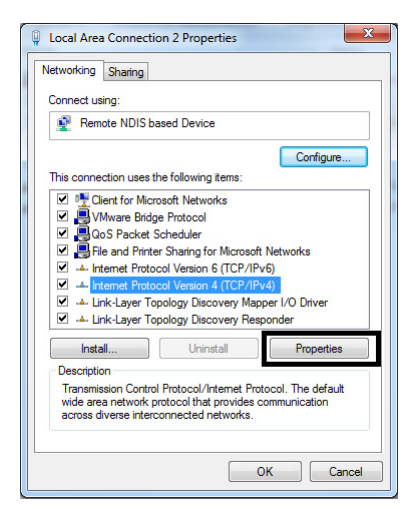

6. Select Use the following IP address, enter the IP address: 192.168.169.1.

The default subnet mask 255.255.255.0 is correct. Note: The default IP address of the PowerMonitor 5000 unit is 192.168.169.3.

| nternet Protocol Version 4 (TCP/IPv4) Properties                                                                |                                                                             |  |  |  |  |  |
|----------------------------------------------------------------------------------------------------|-----------------------------------------------------------------------------|--|--|--|--|--|
| General                                                                                                    |                                                                             |  |  |  |  |  |
| You can get IP settings assigned au<br>this capability. Otherwise, you need<br>for the appropriate IP settings. | tomatically if your network supports<br>I to ask your network administrator |  |  |  |  |  |
| Obtain an IP address automatically                                                                              |                                                                             |  |  |  |  |  |
| Use the following IP address:                                                                                   |                                                                             |  |  |  |  |  |
| IP address:                                                                                                    | 192 . 168 . 169 . 1                                                         |  |  |  |  |  |
| Subnet mask:                                                                                                    | 255.255.255.0                                                               |  |  |  |  |  |
| Default gateway:                                                                                                | 10 10 10 10 10 10 10 10 10 10 10 10 10 1                                    |  |  |  |  |  |
| Obtain DNS server address automatically                                                                         |                                                                             |  |  |  |  |  |
| Use the following DNS server a                                                                                  | addresses:                                                                  |  |  |  |  |  |
| Preferred DNS server:                                                                                           |                                                                             |  |  |  |  |  |
| Alternate DNS server:                                                                                           | • • •                                                                       |  |  |  |  |  |
| Validate settings upon exit Advanced                                                                            |                                                                             |  |  |  |  |  |
|                                                                                                    | OK Cancel                                                                   |  |  |  |  |  |
|                                                                                                    |                                                                             |  |  |  |  |  |

7. Then, click OK.

Your connection has now been configured and you can browse the PowerMonitor 5000 web page by using the USB connection.

# Browse the PowerMonitor 5000 Web Page by Using the USB Connection

Follow these steps to browse the PowerMonitor 5000 unit.

1. Open the Internet Explorer web browser on the computer and browse to the url http://192.168.169.3.

The PowerMonitor 5000 web page displays in your browser.

**IMPORTANT** Your browser must have Allow Scriptlets set to Enable for the applicable security zone for configuration changes to be made to the power monitor by using the web page.

| Allen-Bradley   | PowerMonitor <sup>™</sup> 500         | 00 Automa                |
|-----------------|---------------------------------------|--------------------------|
| xpand Minimize  | Home                                  |                          |
| Home            |                                       |                          |
| MeteringResults | Device_Name                           |                          |
| PowerQuality    | Device_Location                       |                          |
| Status          | IP_Address                            | 0.0.0.0                  |
| Calibration     | Ethernet_Address                      | 00:00:81:E5:01:10        |
| Configuration   | Hardware_Revision                     | 0x1100                   |
| Command         | Firmware_Revision                     | Revision 4.10            |
| LoggingResults  | Catalog_Number                        | 1426-M8E                 |
| Security        | Installed_Options                     | Not_Installed            |
|                 | Original_Catalog_Number               | 1426-M8E                 |
|                 | Series_Letter                         | А                        |
|                 | Copyright © 2014 Kockwell Automation, | Inc. An Rights Reserved. |
|                 |                                       |                          |

By default the security setting of the power monitor web page is disabled.

2. If you would like to enable security, refer to the PowerMonitor 5000 Unit User Manual, publication <u>1426-UM001</u> for more information.

## **Additional Resources**

These documents contain additional information concerning related products from Rockwell Automation.

| Resource                                                                                                    | Description                                                                                     |
|----------------------------------------------------------------------------------------------------|-------------------------------------------------------------------------------------------------|
| PowerMonitor 5000 Unit User Manual, publication <u>1426-UM001</u>                                              | Provides information on the installation, configuration, and use of the PowerMonitor 5000 unit. |
| Industrial Automation Wiring and Grounding Guidelines, publication <u>1770-4.1</u>                             | Provides general guidelines for installing a Rockwell Automation industrial system.             |
| Product Certifications website,<br><u>http://www.rockwellautomation.com/global/certification/overview.page</u> | Provides declarations of conformity, certificates, and other certification details.             |

You can view or download publications at <u>http://www.rockwellautomation.com/global/literature-library/overview.page</u>. To order paper copies of technical documentation, contact your local Allen-Bradley distributor or Rockwell Automation sales representative.

# **Rockwell Automation Support**

Use the following resources to access support information.

| Technical Support Center                            | Knowledgebase Articles, How-to Videos, FAQs, Chat, User<br>Forums, and Product Notification Updates.                  | https://rockwellautomation.custhelp.com/                                  |
|-----------------------------------------------------|----------------------------------------------------------------------------------------------------|---------------------------------------------------------------------------|
| Local Technical Support Phone Numbers               | Locate the phone number for your country.                                                                             | http://www.rockwellautomation.com/global/support/get-support-now.page     |
| Direct Dial Codes                                   | Find the Direct Dial Code for your product. Use the code to route your call directly to a technical support engineer. | http://www.rockwellautomation.com/global/support/direct-dial.page         |
| Literature Library                                  | Installation Instructions, Manuals, Brochures, and Technical Data.                                                    | http://www.rockwellautomation.com/global/literature-library/overview.page |
| Product Compatibility and Download<br>Center (PCDC) | Get help determining how products interact, check features and capabilities, and find associated firmware.            | http://www.rockwellautomation.com/global/support/pcdc.page                |

### **Documentation Feedback**

Your comments will help us serve your documentation needs better. If you have any suggestions on how to improve this document, complete the How Are We Doing? form at <u>http://literature.rockwellautomation.com/idc/groups/literature/documents/du/ra-du002\_-en-e.pdf</u>.

Rockwell Automation maintains current product environmental information on its website at <u>http://www.rockwellautomation.com/rockwellautomation/about-us/sustainability-ethics/product-environmental-compliance.page</u>.

Allen-Bradley, PowerMonitor, Rockwell Automation, and Rockwell Software are trademarks of Rockwell Automation, Inc. Trademarks not belonging to Rockwell Automation are property of their respective companies.

Rockwell Otomasyon Ticaret A.Ş., Kar Plaza İş Merkezi E Blok Kat:6 34752 İçerenköy, İstanbul, Tel: +90 (216) 5698400

#### www.rockwellautomation.com

#### Power, Control and Information Solutions Headquarters

Americas: Rockwell Automation, 1201 South Second Street, Milwaukee, WI 53204-2496 USA, Tel: (1) 414.382.2000, Fax: (1) 414.382.4444 Europe/Middle East/Africa: Rockwell Automation NV, Pegasus Park, De Kleetlaan 12a, 1831 Diegem, Belgium, Tel: (32) 2 663 0600, Fax: (32) 2 663 0640 Asia Pacific: Rockwell Automation, Level 14, Core F, Cyberport 3, 100 Cyberport Road, Hong Kong, Tel: (852) 2887 4788, Fax: (852) 2508 1846